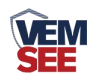

# 负氧离子检测仪

SN-3001-NEGO-N01 Ver 2.0

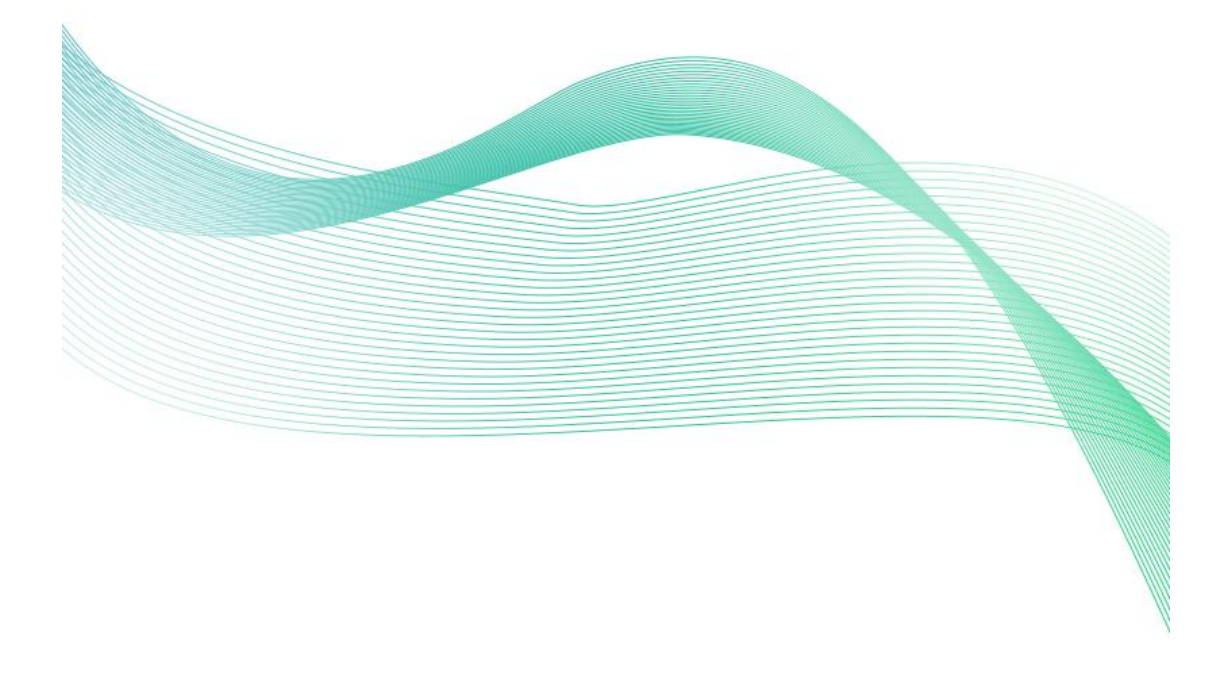

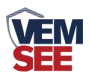

|   | T = 1. |
|---|--------|
| H | 潈      |

| 第 | 1 章 产品简介        | 3  |
|---|-----------------|----|
|   | 1.1 产品概述        | 3  |
|   | 1.2 功能特点        | 3  |
|   | 1.3 主要参数        | 3  |
|   | 1.4 系统框架图       | 4  |
|   | 1.5 产品选型        | 5  |
| 第 | 2 章 硬件连接        | 5  |
|   | 2.1 设备安装前检查     | 5  |
|   | 2.2 接口说明        | 5  |
|   | 2.2.1 传感器接线     | 6  |
|   | 2.3 安装方式        | 6  |
|   | 2.4 面板显示说明      | 7  |
| 第 | 3 章 配置软件安装及使用   | 8  |
|   | 3.1 传感器接入电脑     | 8  |
|   | 3.2 传感器监控软件的使用  | 8  |
| 第 | 4 章 通信协议        | 9  |
|   | 4.1 通讯基本参数      | 9  |
|   | 4.2 数据帧格式定义     | 9  |
|   | 4.3 寄存器地址1      | 0  |
|   | 4.4 通讯协议示例以及解释1 | 11 |
| 第 | 5 章 按键操作说明1     | 11 |
|   | 5.1 按键设置1       | 11 |
|   | 5.2 菜单功能项目说明1   | 12 |
| 第 | 6 章 维护和检测要求1    | 12 |
|   | 6.1 定期维护1       | 12 |
|   | 6.2 性能检测1       | 12 |
| 第 | 7章 常见问题及解决方法1   | 13 |

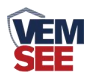

# 第1章产品简介

#### 1.1 产品概述

空气中负离子浓度是衡量空气质量好坏的标准之一,世界卫生组织对清新空 气的负离子标准浓度也进行了相关规定。

该检测仪采用液晶显示,实时显示空气中的负氧离子浓度,设备采用标准 ModBus-RTU通信协议,RS485信号输出,通信距离最大可达2000米(实测)。 该检测仪可对林业、环保、气象、旅游单位等进行空气负氧离子的监测,不仅改 善农村及城市的空气,对人类社会也有着非常重大的意义。

### 1.2 功能特点

- 大屏液晶显示,美观大方
- 采用高精度负氧离子测量单元,长期稳定性好,漂移小
- 采用专用的 485 电路,标准 ModBus-RTU 通信协议,通信地址及波特率可设置
- 10~30V 直流宽电压范围供电
- 按键可设置参数,操作方便

#### 1.3 主要参数

| 直流供电(默认)   | DC10-30V                  |  |  |  |
|------------|---------------------------|--|--|--|
| 最大功耗       | 2W(12V DC 供电)             |  |  |  |
| 默认量程       | 0-500 万个/cm <sup>3</sup>  |  |  |  |
| 最小分辨率      | 10 个/cm <sup>3</sup>      |  |  |  |
| 典型精度       | ±15%                      |  |  |  |
| 数据更新频率     | 1Hz                       |  |  |  |
| 离子迁移率      | 0.4cm <sup>2</sup> /(V*S) |  |  |  |
| 离子迁移率误差    | $\pm 5\%$                 |  |  |  |
| 变送器元件耐温及湿度 | -40℃~+70℃,0%RH~95%RH(非结露) |  |  |  |

以上陈述的性能数据是在使用我司测试系统及软件的测试条件下获取的。为了持续改进产品,我司保留更改设计功能和规格的 权利,恕不另行通知。

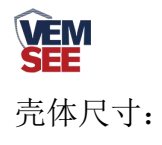

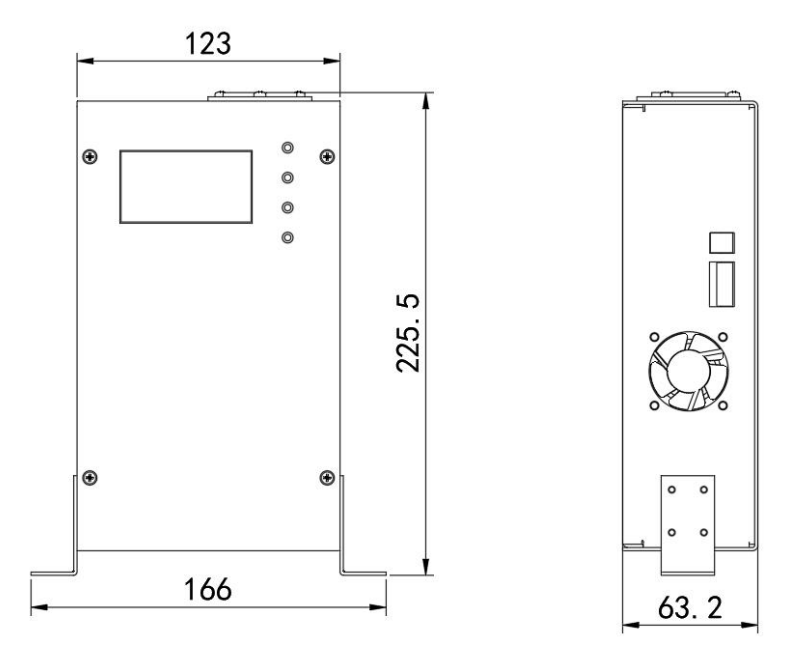

### 1.4 系统框架图

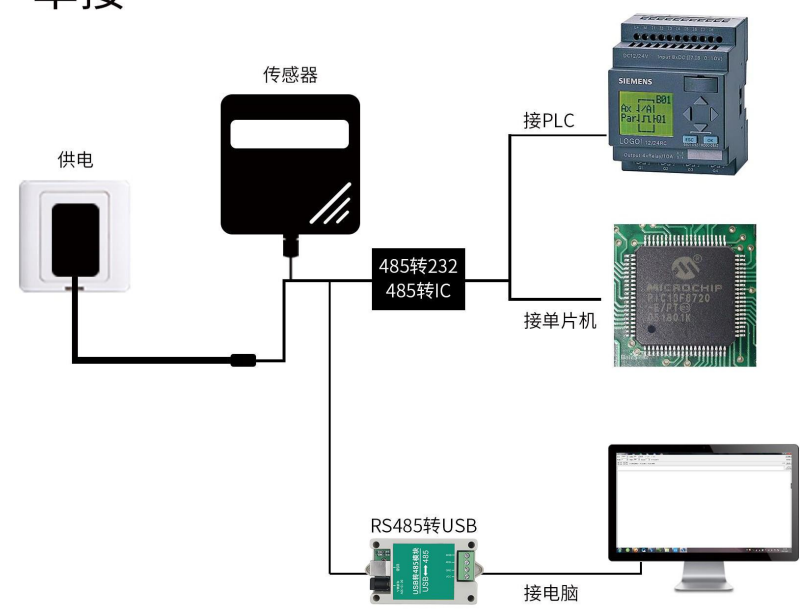

单接

本产品也可以多个传感器组合在一条 485 总线使用,理论上一条总线可以接 254 个 485 传感器,另一端接入带有 485 接口的 PLC、通过 485 接口芯片连接单 片机,或者使用 USB 转 485 即可与电脑连接,使用我公司提供的传感器配置工 具进行配置和测试(在使用该配置软件时只能接一台设备)。

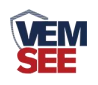

多接

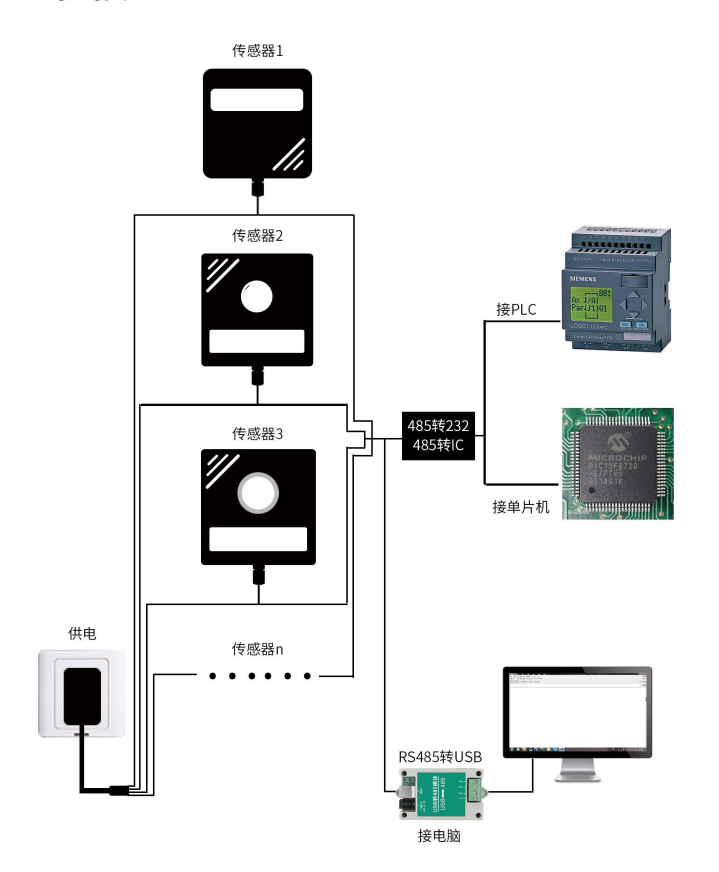

1.5 产品选型

| SN- |       |       | 公司代号 |                  |
|-----|-------|-------|------|------------------|
|     | 3001- |       |      | 3001 壳体          |
|     |       | NEGO- |      | 负氧离子检测仪          |
|     |       |       | N01  | 485(ModBus 协议)输出 |

# 第2章硬件连接

# 2.1 设备安装前检查

设备清单:

■ 检测仪设备1台

# 2.2 接口说明

电源接口为宽电压电源输入 10-30V 均可。485 信号线接线时注意 A\B 两条 线不能接反,总线上多台设备间地址不能冲突。

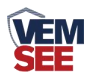

### 2.2.1 传感器接线

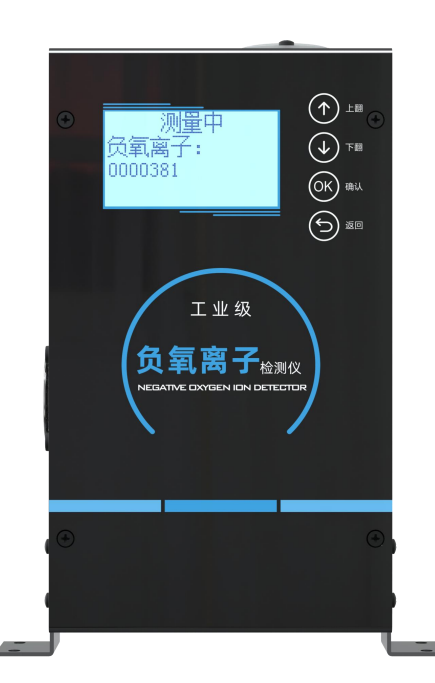

|   | 端子标识 | 说明             |
|---|------|----------------|
| 电 | VCC  | 电源正(10~30V DC) |
| 源 | GND  | 电源负            |
| 通 | 485A | 485-A          |
| 信 | 485B | 485-B          |

### 2.3 安装方式

1. 可用螺丝安装固定,安装孔尺寸如下 (单位: mm): 需注意设备必须竖直 放置,否则会影响数据的准确性

2. 安装需稳固, 检测仪中心距地高度应为1.5m

3. 采集器的外壳和外箱应有良好的接地

4. 具有防雷设施, 接地电阻应小于4Ω

5. 可以选择性设置保护围栏,围栏高度不宜超过1.2m,仪器和围栏的距离宜 大于2.0m

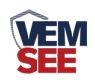

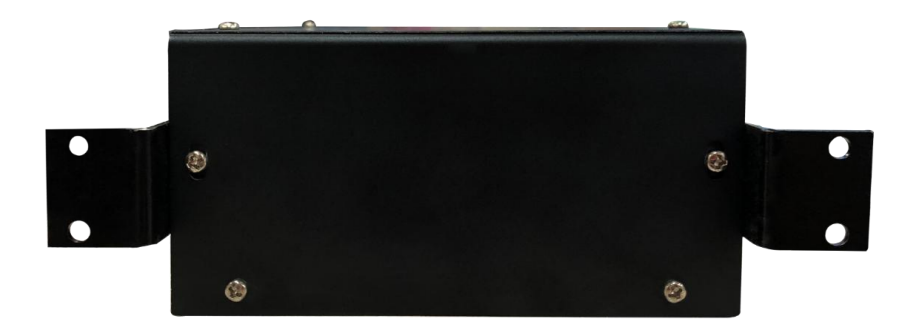

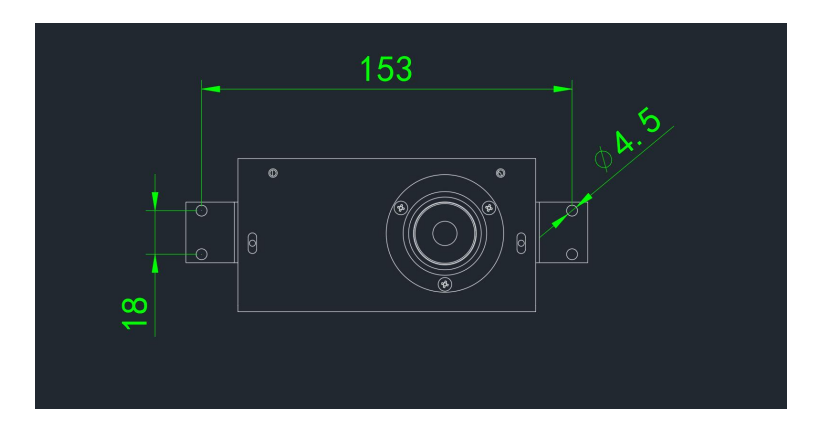

2.4 面板显示说明

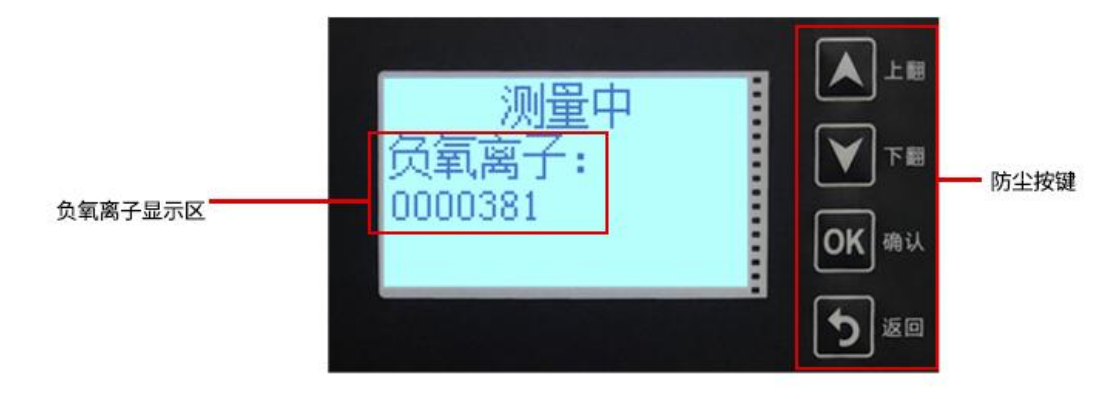

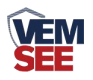

# 第3章 配置软件安装及使用

我司提供配套的"485参数配置软件",可以方便的使用电脑读取传感器的参数,同时灵活的修改传感器的设备 ID 和地址。

注意,使用软件自动获取时需要保证 485 总线上只有一个传感器。

#### 3.1 传感器接入电脑

将传感器通过 USB 转 485 正确的连接电脑并提供供电后,可以在电脑中看 到正确的 COM 口("我的电脑—属性—设备管理器—端口"里面查看 COM 端 口)。

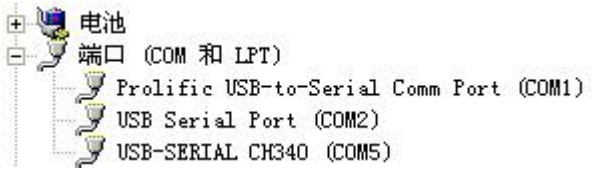

打开资料包,选择"调试软件"---"485参数配置软件",找到485副章软件打 开即可。

如果在设备管理器中没有发现 COM 口,则意味您没有安装 USB 转 485 驱动(资料包中有)或者没有正确安装驱动,请联系技术人员取得帮助。

### 3.2 传感器监控软件的使用

配置界面如图所示,首先根据 3.1 章节的方法获取到串口号并选择正确的串口。

② 点击软件的测试波特率,软件会测试出当前设备的波特率以及地址,默认波 特率为 4800bit/s,默认地址为 0x01。

③ 根据使用需要修改地址以及波特率,同时可查询设备的当前功能状态。

④ 如果测试不成功,请重新检查设备接线及485 驱动安装情况。

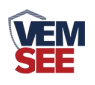

| 485变送器配置软件V2.1  | -       | - • ×        |
|-----------------|---------|--------------|
| 请选择串口号: COM9 🗾  | 测试波特率   |              |
| 设备地址: 1         | 查询      |              |
| 设备波特率: 4800     | 查询      | 设置           |
| 温度值:            | 查询      |              |
| 湿度值:            | 查询      |              |
| 水漫状态:           |         |              |
| 断电状态:           | 查询      |              |
| 光照序测试结果         | **>     | <b>全</b> 数设定 |
| co              |         |              |
| 遥信输出延H 设备地址:1 波 | 特率:4800 | 设置           |
| 運信常开常闭设置        |         | 设置           |
| 湿度上印            | 确定      | 设置           |
| 湿度下印            |         | 2 设置         |
| 温度上限:           | 查询      | 设置           |
| 温度下限:           | 查询      | 设置           |
| 湿度回差:           | 查询      | 设置           |
| 温度回差:           | 查询      | 设置           |
| 湿度偏差:           | 查询      | 设置           |
| 温度偏差:           | 查询      |              |
| 液晶控制模式:         | 液晶控制模式设 | B置           |
| 无线温湿度变送器参数设置:   | 无线参数设置  | a            |

# 第4章通信协议

# 4.1 通讯基本参数

| 编码    | 8 位二进制                                           |  |  |  |  |
|-------|--------------------------------------------------|--|--|--|--|
| 数据位   | 8 位                                              |  |  |  |  |
| 奇偶校验位 | 无                                                |  |  |  |  |
| 停止位   | 1 位                                              |  |  |  |  |
| 错误校验  | CRC(冗余循环码)                                       |  |  |  |  |
| 波特率   | 2400bit/s、4800bit/s、9600bit/s 可设,出厂默认为 4800bit/s |  |  |  |  |

# 4.2 数据帧格式定义

采用 ModBus-RTU 通讯规约,格式如下:
初始结构 ≥4 字节的时间
地址码 =1 字节
功能码 =1 字节
数据区 =N 字节
错误校验 = 16 位 CRC 码
结束结构 ≥4 字节的时间

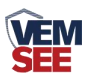

地址码:为变送器的地址,在通讯网络中是唯一的(出厂默认 0x01)。

功能码: 主机所发指令功能指示,本变送器只用到功能码 0x03(读取寄存器数据)。

数据区:数据区是具体通讯数据,注意 16bits 数据高字节在前!

CRC 码:二字节的校验码。

主机问询帧结构:

| 地址码  | 码 功能码 寄存器起始地址 |      | 寄存器长度 | 校验码低位 | 校验码高位 |
|------|---------------|------|-------|-------|-------|
| 1 字节 | 1字节           | 2 字节 | 2 字节  | 1 字节  | 1 字节  |

从机应答帧结构:

| 地址码  | 功能码 | 有效字节数 | 数据一区 | 第二数据区 | 第N数据区 | 校验码  |
|------|-----|-------|------|-------|-------|------|
| 1 字节 | 1字节 | 1 字节  | 2 字节 | 2 字节  | 2 字节  | 2 字节 |

### 4.3 寄存器地址

| 寄存器地址   | 寄存器地址   | PLC 或组态              |                | 操作 |
|---------|---------|----------------------|----------------|----|
| (16 进制) | (10 进制) | 地址                   | 内容             |    |
|         |         | (10 进制)              |                |    |
| 0000 H  | 0       | 40001                | 负离子数 32 位无符号   | 只读 |
|         |         |                      | 高 16 位         |    |
| 0001 H  | 1       | 40002                | 负离子数 32 位无符号   | 只读 |
|         |         |                      | 低 16 位         |    |
| 0007H   | 7       | 40008 LCD 屏背光时间(s)   |                | 读写 |
| 0009H   | 9       | 40009                | 版本号            | 只读 |
| 0053 H  | 83      | 40054                | 浮点型系数 A 高 16 位 | 读写 |
| 0054 H  | 84      | 40055 浮点型系数 A 低 16 位 |                | 读写 |
| 0055 H  | 85      | 40056                | 浮点型系数 B 高 16 位 | 读写 |
| 0056 H  | 86      | 40057                | 浮点型系数 B 低 16 位 | 读写 |
| 07D0 H  | 2000    | 42001                | ModBus 地址      | 读写 |

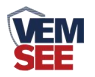

| 07D1H | 2001 | 42002 | ModBus 波特率<br>0:2400 1:4800 2:9600 | 读写 |
|-------|------|-------|------------------------------------|----|
|-------|------|-------|------------------------------------|----|

### 4.4 通讯协议示例以及解释

举例:读取设备地址 0x01 的负氧离子值

问询帧(16进制):

| 地址码  | 功能码  | 起始地址      | 数据长度      | 校验码低位 | 校验码高位 |
|------|------|-----------|-----------|-------|-------|
| 0x01 | 0x03 | 0x00 0x00 | 0x00 0x02 | 0xC4  | 0x0B  |

应答帧(16 进制): (例如读到负氧离子值为 200000 个/cm<sup>3</sup>)

| 地址码  | 功能码  | 返回有效字节数 | 负氧离子数     | 负氧离子数     | 校验码低 | 校验码高位 |
|------|------|---------|-----------|-----------|------|-------|
|      |      |         | 高位        | 低位        | 位    |       |
| 0x01 | 0x03 | 0x04    | 0x00 0x03 | 0x0D 0x40 | 0x0F | 0x53  |

负氧离子计算:

00030D40 H (十六进制) =200000 => 负氧离子数 =200000 个/cm3

## 第5章按键操作说明

### 5.1 按键设置

1)在显示界面短按**∞**进入主菜单界面,进入设置主菜单后,可短按**∞**或**∞**选 择参数项。

 2)短按 → 进入密码输入界面,短按 → 、 → 可进行密码输入(默认密码 0000), 输入完成后再次长按" → "键进入所选的参数设置界面,密码错误提示密码错误。

3)进入设置主菜单后,短按▲、▲、▲可修改参数,参数修改完成后长按▲,参数自动保存并退回主菜单界面;在参数配置界面长按●,可直接返回主菜单界面。

4) 在主菜单界面, 短按 可返回显示界面。

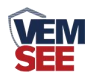

## 5.2 菜单功能项目说明

| 参数设置选项       | 功能       | 说明                 |
|--------------|----------|--------------------|
| 1.ModBus 地址  | 更改设备的地址  | 范围: 1~255          |
|              |          | 默认值:1              |
| 2.ModBus 波特率 | 更改设备的波特率 | 范围: 2400/4800/9600 |
|              |          | 默认值: 4800          |
| 3.系数 A 设置    | 校准       | 通过更改系数比例来校准设备      |
| 4.系数 B 设置    | 校准       | 通过更改系数比例来校准设备      |
| 5.屏幕点亮时间     | 更改屏幕亮的时间 | 默认时长: 300S         |
|              |          | 设置为 0 则屏幕常亮        |
| 6.操作密码设置     | 更改操作密码   | 范围: 0000~9999      |
|              |          | 默认值: 0000          |
| 7.设备调零设置     | 设备调零用    | (出厂已经校准好,请在厂家指     |
|              |          | 导下操作)              |
| 8.设备版本       | 查看设备的版本  |                    |

# 第6章维护和检测要求

### 6.1 定期维护

1)每月应对收集器、进出气口、风扇等进行一次清洁;

2)至少三个月应对收集器、电路、气路等进行一次专项检查和清洁维护;

3)每年的雷电多发季节之前,应对防雷接地、采集器外壳和外箱接地进行 一次检查维护。

### 6.2 性能检测

1)每三个月应在关闭风扇的状态下进行一次离子浓度检测,一般情况下, 应小于 10 个/cm<sup>3</sup>,若不小于 10 个/cm<sup>3</sup>,则应进行调零一次;

2)每六个月应对收集器内气流速度进行一次检测,气流速度应在标准值的 ±10%范围内;

3) 每年进行校准一次。

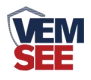

# 第7章 常见问题及解决方法

无输出或输出错误

可能的原因:

① 电脑有 COM 口,选择的口不正确。

② 波特率错误。

③ 485 总线有断开,或者 A、B 线接反。

④ 设备数量过多或布线太长,应就近供电,加 485 增强器,同时增加 120Ω终端 电阻。

⑤ USB 转 485 驱动未安装或者损坏。

⑥ 设备损坏。